ОРЛЁНОК

# Положение о конкурсе на обучение по тематической дополнительной общеразвивающей программе «Ключ на старт! Космос для детей», реализуемой на базе ФГБОУ ВДЦ «Орлёнок» в рамках 12 смены 2025 года (30 октября - 19 ноября)

Настоящее Положение определяет порядок и сроки проведения в 2025 году конкурса на обучение по тематической дополнительной общеразвивающей программе «Ключ на старт! Космос для детей» (далее - Конкурс), реализуемой в рамках 12 смены 2025 года (30 октября - 19 ноября 2025 года).

Организаторами Конкурса являются ВДЦ «Орлёнок» совместно с Госкорпорация «Роскосмос».

Участникам Конкурса необходимо внимательно познакомиться с Положением о Конкурсе. Подача заявки на Конкурс предусматривает согласие участника со всеми пунктами Положения.

Организатор Конкурса оставляет за собой право вносить изменения в Положение, вызванные различными рисками и форс-мажорными обстоятельствами.

Настоящее Положение подлежит открытой публикации на официальном сайте ВДЦ «Орлёнок» www.center-orlyonok.ru с момента его утверждения.

Участие в Конкурсе бесплатное.

## 1. Участники Конкурса и сроки проведения

1.1. Участниками Конкурса являются подростки 11-16 лет вне зависимости от класса обучения (включительно на момент начала смены), проявляющие интерес к изучению космоса, имеющие достижения в научно-образовательных и инженерно-технических проектах Госкорпорации «Роскосмос».

Конкурс предполагает только индивидуальное участие.

1.2. Для участия в Конкурсе претендент должен подготовить и представить следующие материалы:

1) Портфолио, в которое входят приоритетные достижения, обозначенные Организатором, на всероссийском уровне за 2023-2025 гг.

2) Выполненное конкурсное задание: презентация исследовательского проекта на тему «Спутниковые технологии» (подробные условия выполнения задания представлены в п. 3).

Участие в Конкурсе возможно только при условии выполнения конкурсного задания.

1.3. Присланные конкурсные документы не возвращаются и не рецензируются. Претендент несёт ответственность за подлинность предоставляемых материалов. Демонстрация, апелляция конкурсных заданий и разбор ошибок не предусматривается.

1.4. Документы, присланные на Конкурс, оцениваются в соответствии с критериями и баллами, указанными в данном Положении. Рейтинг участников

составляется на основе набранных баллов.

1.5. Приём конкурсных документов осуществляется через Автоматизированную информационную систему (далее - АИС Орлёнок) <u>https://admin-orlyonok.ru/Account/Register</u> и завершается 7 сентября 2025 года (включительно).

Для работы в АИС Орлёнок требуется компьютер или ноутбук, мобильной версии системы не существует.

Подробная инструкция по работе в АИС Орлёнок находится в Приложении 2. Просим подавать заявки в строгом соответствии с данной инструкцией.

По вопросам технической поддержки обращаться по телефону: 8 (86167) 91-584 (рабочие дни с 8:30 до 17:00 по московскому времени) или по электронной почте konkurs@orlyonok.ru.

1.6. Работа конкурсной комиссии с документами осуществляется в период с 8 сентября по 17 сентября 2025 года (включительно) и завершается публикацией на официальном сайте ВДЦ «Орлёнок» рейтинга всех участников Конкурса, на основании которого определяются победители Конкурса и резерв (участники Конкурса, не вошедшие в квоту победителей, но расположенные в рейтинге сразу после победителей). В списке победителей будет содержаться подробная инструкция по работе в АИС Орлёнок победителями Конкурса.

1.7. В период с 18 сентября по 21 сентября 2025 года победители Конкурса или их родители (законные представители) должны подтвердить своё участие/неучастие в тематической дополнительной общеразвивающей программе «Ключ на старт! Космос для детей» через личный кабинет АИС Орлёнок. Инструкция по работе в АИС Орлёнок будет опубликована в конце списка победителей.

В случае отказа от участия или отсутствия подтверждения со стороны победителя Конкурса в обозначенные сроки, организатор допускает к участию в тематической дополнительной общеразвивающей программе «Ключ на старт! Космос для детей» участников из числа резерва.

Участники тематической дополнительной общеразвивающей программы «Ключ на старт! Космос для детей» обязаны прибыть в ВДЦ «Орлёнок» 30 октября и находиться весь период обучения до 19 ноября 2025 года.

1.8. До 12 октября 2025 года победители Конкурса указывают в АИС Орлёнок информацию о прибытии и отъезде.

### 2. Требования к Портфолио

2.1. Портфолио включает в себя копии приоритетных достижений на всероссийском уровне за 2023-2025 гг. Дипломы и грамоты, не обозначенные Организатором, и иных тематических направленностей не рассматриваются и будут отклонены оператором АИС Орлёнок. Формат загружаемых файлов - JPEG.

2.2. Приоритетными достижениями являются: в АИС Орлёнок данные достижения необходимо загружать как достижения всероссийского уровня

- ✓ Проект «Космический класс», «Космический урок», «Всероссийский космический диктант»;
- ✓ Конкурсы и проекты научно-образовательной программы «Дежурный по планете»;
- ✓ Научно-образовательная программа «Большие вызовы»;
- ✓ Национальная технологическая олимпиада;
- ✓ Конкурс «Космофест Восточный»;
- ✓ Воздушно-инженерная школа «Cansat»;
- ✓ Ракетостроительный чемпионат «Реактивное движение»;
- ✓ Конкурсы, олимпиады, чемпионаты по направлениям «Инженерия космических систем», «Робототехника», «Цифровой электромонтаж» (одно из направлений);
- ✓ Конкурс «Космос».

Победители и призёры указанных конкурсов получают по 20 баллов, участники - 10 баллов. Участник может загрузить только по одной грамоте/диплому/сертификату на каждый указанный конкурс. В достижении обязательно должны быть указаны ФИО участника и год получения документа

Скриншоты личных кабинетов, протоколов на конкурс не принимаются. Баллы будут начислены только за грамоты, сертификаты и дипломы.

# 3. Требования к конкурсному заданию

3.1. В качестве конкурсного задания участнику предстоит создать исследовательский проект на тему «Спутниковые технологии» в виде презентации, в которой должны быть отражены:

1) Ключевые объекты, связанные с разработкой и запуском спутников, отмеченные на карте России;

2) Краткое описание объектов на карте: их название, расположение и роль в отечественном спутникостроении;

3) Название проектируемого спутника с указанием Ф.И.О. автора;

4) Визуализация спутника в одном из вариантов: модель, чертеж, эскиз, рисунок или макет;

5) Технические характеристики, принципы работы и предназначение спутника;

6) Вывод на тему: «Почему в будущем твой спутник войдет в состав Российской орбитальной группировки», с обоснованием его роли в решении современных космических задач.

Перед выполнением задания участнику рекомендуется изучить и проанализировать информацию из открытых источников по предприятиям и объектам российской инфраструктуры, связанных со спутникостроением, а также ознакомиться с реализованными космическими программами и актуальными задачами, стоящими перед российской наукой и инженерией в космосе.

орлёнок

Полезные материалы для знакомства с темой доступны по ссылкам:

• Российские космические аппараты

https://keytostart.space/RussianSpace/MachineCategory/2;

• Орбитальные группировки

https://www.roscosmos.ru/21922/;

• История создания первого спутника

https://www.roscosmos.ru/33800/;

• Российские космодромы и их роль в космической отрасли https://keytostart.space/RussianSpace#cosmodromes\_block.

3.2. Требования к конкурсному заданию:

Выполненное конкурсное задание необходимо оформить в виде презентации в формате \*.PPT или \*.PDF, где в последнем слайде в обязательном порядке формируется вывод на указанную тему. Количество слайдов - не более 7 шт., соотношение сторон презентации 16:9, обязательно использование иллюстраций. В АИС Орлёнок загружается файл в формате \*.PPT или \*.PDF. Использование сгенерированных нейросетью текстов или картинок запрещается! В случае, если конкурсная комиссия обнаружит следы сгенерированных объектов в конкурсной работе участника, она вправе снизить баллы и оценить работу в 0 баллов без разъяснения причин.

| №  | Критерий                                                            | Количество баллов                                                                                                    |
|----|---------------------------------------------------------------------|----------------------------------------------------------------------------------------------------|
| 1. | Соответствие<br>техническим требованиям<br>конкурсного задания      | <ul> <li>Максимум - до 10 баллов</li> <li>0 баллов - данный пункт отсутствует</li> <li>10 баллов - все технические требования выполнены в полном объёме</li> </ul>                                                                                                    |
|    |                                                                     | Если участник представил проект, не относящийся<br>к ракетно-космической отрасли, то такая работа<br>по критериям 1-5 оценивается <b>в 0 баллов.</b>                                                                                                    |
| 2. | Исследование ключевых<br>объектов РКО в области<br>спутникостроении | <ul> <li>Максимум - до 30 баллов</li> <li>0 баллов - задачи исследования объектов РКО в области спутникостроения не выполнены</li> <li>15 баллов - выполнена половина задач исследования объектов РКО в области спутникостроения</li> <li>30 баллов - выполнен полный анализ объектов РКО в области спутникостроения</li> </ul> |
| 3. | Креативность<br>визуализации и                                      | <i>Максимум - до 30 баллов</i><br>• <b>0 баллов -</b> визуализация и описание проекта                                                                                                    |

### 3.3. Критерии оценки конкурсного задания (максимально - 100 баллов):

|     | технического описания<br>разработанного спутника                                                                              | <ul> <li>отсутствуют</li> <li>15 баллов - проект представлен частично, описан<br/>не в полном объёме, но даёт общее представление</li> <li>30 баллов - проект полностью детализирован:<br/>включены визуализация, описание возможностей,<br/>назначения и принципов работы спутника</li> </ul> |
|-----|----------------------------------------------------------------------------------------------------|----------------------------------------------------------------------------------------------------|
| 4.  | Наличие вывода<br>о перспективности<br>внедрения разработанного<br>спутника в состав<br>российской орбитальной<br>группировки | <ul> <li>Максимум - до 20 баллов</li> <li>0 баллов - вывод отсутствует</li> <li>10 баллов - вывод есть, но не имеет достаточных аргументов</li> <li>20 баллов - представлен полноценный аргументированный вывод</li> </ul>                                                                     |
| 5.  | Эстетическое<br>оформление и визуальное<br>представление                                                                      | <ul> <li>Максимум - до 10 баллов</li> <li>0 баллов - оформление проекта не имеет общего стиля</li> <li>10 баллов - проект выделяется креативным и эстетически привлекательным оформлением, демонстрирует творческий подход</li> </ul>                                                          |
| Ито | ГО                                                                                                    | 100 баллов                                                                                                    |

3.4. В состав конкурсной комиссии входят:

- Шишкин Дмитрий Александрович, директор Административного департамента Госкорпорации «Роскосмос»;

- Бондаренко Анастасия Игоревна, начальник отдела образовательных программ и развития профессионального мастерства Административного департамента Госкорпорации «Роскосмос»;

- Миронов Сергей Юрьевич, главный эксперт Административного департамента Госкорпорации «Роскосмос».

3.5. Конкурсная комиссия имеет право в случае необходимости запрашивать у участников дополнительные материалы или разъяснения, касающиеся конкурсного задания.

# 4. Подведение итогов Конкурса

4.1. Итоговое количество баллов за участие в Конкурсе определяется совокупностью оценок за портфолио и выполнение конкурсного задания. Победителями объявляются участники, набравшие наибольшее количество баллов.

4.2. При одинаковом количестве баллов победителем объявляется участник, который представил конкурсные документы в более ранний срок.

4.3. Победитель Конкурса получает бесплатную путёвку в ВДЦ «Орлёнок» для участия в тематической дополнительной общеразвивающей программе «Ключ на старт! Космос для детей». Оплата проезда и сопровождение победителей Конкурса осуществляется за счёт направляющей стороны (родителей).

4.4. Победитель Конкурса может стать участником дополнительной общеразвивающей программы, проводимой на базе ФГБОУ ВДЦ «Орлёнок», только один раз в календарный год. В случае отказа от путёвки, иная форма поощрения победителя не предоставляется. Организаторы оставляют за собой право отказать победителю Конкурса в участии в программе, если будут нарушены условия данного положения.

4.5. Организатор Конкурса размещает информацию о его результатах на официальном сайте www.center-orlyonok.ru.

| ФИО родителя или законного представителя |                                          |                                                           |                                                                                 |                                                                       |                            |  |  |  |
|------------------------------------------|------------------------------------------|-----------------------------------------------------------|---------------------------------------------------------------------------------|-----------------------------------------------------------------------|----------------------------|--|--|--|
| паспорт                                  |                                          |                                                           | , выдан                                                                         |                                                                       |                            |  |  |  |
|                                          | серия                                    | номер                                                     | -                                                                               | когда, кем                                                            |                            |  |  |  |
|                                          |                                          |                                                           |                                                                                 |                                                                       |                            |  |  |  |
|                                          |                                          |                                                           |                                                                                 |                                                                       |                            |  |  |  |
|                                          |                                          |                                                           |                                                                                 |                                                                       |                            |  |  |  |
| <u></u>                                  |                                          |                                                           |                                                                                 |                                                                       |                            |  |  |  |
| (в случае опе                            | сунства / попе                           | чительства указать ре                                     | еквизиты документа, н                                                           | а основании которого о                                                | существляется опека или по |  |  |  |
| (в случае опе                            | кунства / попе                           | чительства указать ре                                     | еквизиты документа, н<br>адрес про                                              | а основании которого о<br>живания                                     | существляется опека или по |  |  |  |
| (в случае опе<br>являющи                 | кунства / попе<br>йся родит              | чительства указать ре<br>гелем (законни                   | еквизиты документа, н<br>адрес про<br>БІМ ПРЕДСТАВИТО                           | а основании которого о<br>живания<br>елем) ребенка                    | существляется опека или по |  |  |  |
| (в случае опен<br>являющи                | кунства / попе<br>йся родил              | чительства указать ре                                     | еквизиты документа, н<br>адрес про<br>ым представито                            | а основании которого о<br>живания<br>слем) ребенка                    | существляется опека или по |  |  |  |
| (в случае опен<br>являющи                | кунства / попе<br>йся родил              | чительства указать ро<br>телем (законни                   | еквизиты документа, н<br>адрес про<br>БИМ ПРЕДСТАВИТС<br>фамилия, имя, о        | а основании которого о<br>живания<br>слем) ребенка<br>чество ребенка  | существляется опека или по |  |  |  |
| (в случае опе<br>являющи<br>паспорт (    | сунства / попе<br>йся родит<br>свилетели | чительства указать ре<br>гелем (законнн<br>ьство о рожлеј | еквизиты документа, н<br>адрес про<br>ым представито<br>фамилия, имя, о<br>нии) | а основании которого о<br>живания<br>слем) ребенка<br>гчество ребенка | существляется опека или по |  |  |  |

# СОГЛАСИЕ на использование и обработку персональных данных

орлёнок

адрес проживания

на основании Семейного кодекса РФ и Федерального закона от 27.07.2006 г. № 152-ФЗ «О персональных данных» даю согласие на обработку своих персональных данных и персональных данных ребенка (далее - Ребенок) федеральному государственному бюджетному образовательному учреждению «Всероссийский детский центр «Орленок», расположенному по адресу: 352842, Россия, Краснодарский край, Туапсинский район, в связи с направлением Ребенка в ВДЦ «Орленок» для обучения по реализуемой в Центре образовательной программе.

Перечень своих персональных данных, на обработку которых даю согласие: фамилия, имя, отчество, серия и номер паспорта, сведения о выдаче паспорта, включая дату выдачи и код подразделения, место регистрации и место фактического проживания, номер домашнего и мобильного телефона, место работы, занимаемая должность, номер служебного телефона, дополнительные данные, которые я сообщил(а) в заявлении, договоре, других заполняемых мною документах.

Перечень персональных данных Ребенка, на обработку которых даю согласие: фамилия, имя, отчество, школа, класс, домашний адрес, дата регистрации по месту проживания, дата рождения, место рождения, серия и номер паспорта (свидетельства о рождении), сведения о выдаче паспорта (свидетельства о рождении), включая дату выдачи и код подразделения, серия и номер миграционной карты, вида на жительство, разрешения на временное проживание, телефон, адрес электронной почты, результаты участия Ребенка в различных олимпиадах, смотрах, конкурсах, соревнованиях и т.п., сведения о размере одежды, сведения о состоянии здоровья, дополнительные данные, которые я сообщил (а) в заявлении, договоре, других заполняемых мною документах.

Вышеуказанные персональные данные представлены с целью: использования ФГБОУ ВДЦ «Орленок» для формирования образовательным учреждением единого банка данных контингента детей в целях осуществления образовательной деятельности, индивидуального учета результатов усвоения детьми образовательных программ, хранения в архивах сведений об этих результатах; фото и видео съемки моего ребенка во время участия в образовательных программах и проектах, реализуемых в ФГБОУ ВДЦ «Орленок»; использования фото, видео и информационных материалов для коммерческих, рекламных и промо целей, связанных с деятельностью ФГБОУ ВДЦ «Орленок»;

использования при наполнении информационных ресурсов - сайта образовательного учреждения www.center-orlyonok.ru и печатных СМИ.

Я даю разрешение на безвозмездное использование фото- и видеоматериалов, а также других информационных материалов с участием моего ребенка во внутренних и внешних коммуникациях, фотографии и изображение могут быть скопированы, представлены и сделаны достоянием общественности или адаптированы для использования любыми СМИ и любым способом, в частности в рекламных буклетах и во всех средствах массовой информации, ТВ, кинофильмах, видео, в Интернете, листовках, почтовых рассылках, каталогах, постерах, промо статьях, рекламной кампании, на упаковке, и т.д. при условии, что произведенные фотографии и видео не нанесут вред достоинству и репутации моего ребенка.

С вышеуказанными персональными данными могут быть совершены следующие действия: сбор, систематизация, накопление, автоматизированная обработка, хранение, уточнение (обновление, изменение), использование, передача вышеуказанных данных по запросу вышестоящей организации, по письменному запросу уполномоченных организаций, обезличивание и уничтожение персональных данных.

Я даю согласие на передачу всего объема персональных данных: в архив учреждения и (при необходимости) в другие архивы для хранения; транспортным компаниям; туристским и страховым компаниям; миграционной службе; медицинским и лечебным организациям и учреждениям; иным юридическим и физическим лицам – исключительно для нужд обеспечения участия Ребенка в образовательных программах (при обязательном условии соблюдения конфиденциальности персональных данных), а также на блокирование и уничтожение персональных данных.

Я согласен (-сна), что обработка персональных данных может осуществляться как с использованием автоматизированных средств, так и без таковых.

Данное согласие действует на весь период пребывания Ребенка в ФГБОУ ВДЦ «Орленок» и срок хранения документов в соответствии с архивным законодательством.

Я оставляю за собой право отозвать настоящее согласие, письменно уведомив об этом ФГБОУ ВДЦ «Орленок». В случае получения моего письменного заявления об отзыве настоящего согласия ФГБОУ ВДЦ «Орленок» обязан прекратить обработку или обеспечить прекращение обработки персональных данных и уничтожить или обеспечить уничтожение персональных данных в срок, не превышающий 30 дней с даты поступления указанного отзыва. Об уничтожении персональных данных ФГБОУ ВДЦ «Орленок» обязан уведомить меня в письменной форме.

«\_\_\_\_» \_\_\_\_ 202\_\_\_ г.\_\_\_\_/ \_\_\_\_ / \_\_\_\_ Фамилия, инициалы

ОРЛЁНОК

# Инструкция по работе в Автоматизированной информационной системе ФГБОУ ВДЦ «Орлёнок»

Обращаем внимание, что личные кабинеты, созданные до 10 февраля 2025 года удалены в связи с техническим обновлением АИС Орлёнок. Вам необходимо зарегистрироваться снова. Можно использовать предыдущие логин и пароль.

# 1. Регистрация/вход в систему. Заполнение профиля

Вход в Автоматизированную информационную систему ВДЦ «Орлёнок» осуществляется по ссылке https://admin-orlyonok.ru/Account/Register.

При первом входе пользователю необходимо зарегистрироваться в системе, нажав на кнопку «Регистрация» (Рисунок 1).

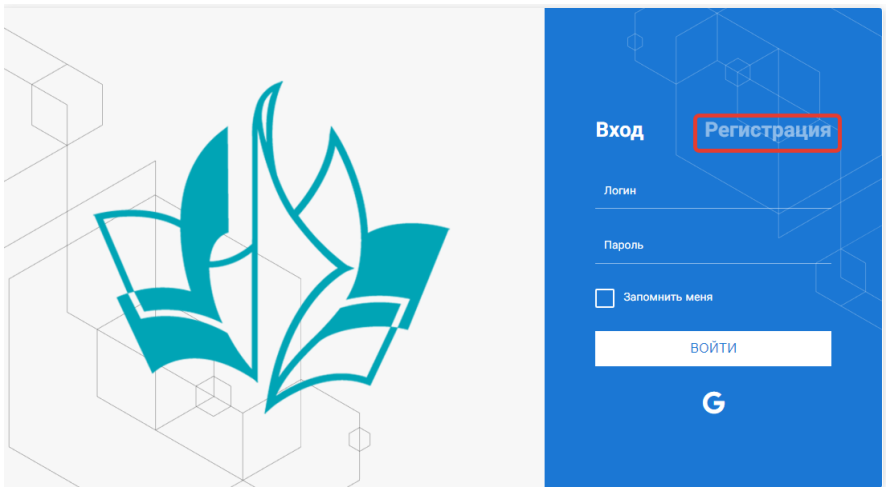

Рисунок 1 - Окно входа в систему

В окне регистрации заполнить поля формы и нажать кнопку «Отправить».

В дальнейшем для входа в систему необходимо будет ввести логин (зарегистрированная почта), пароль и нажать кнопку «Войти».

Обращаем внимание, что система не предполагает восстановление пароля. Поэтому необходимо запомнить логин (адрес электронной почты) и пароль, указанные при регистрации.

После успешной регистрации в системе необходимо выбрать профиль. Индивидуальный участник регистрируется под профилем «Ребёнок» (Рисунок 2).

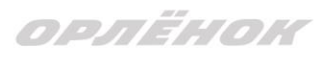

| Выберите профиль:       |  |
|-------------------------|--|
| Соискатель на должность |  |
| вожатого                |  |
| Руководитель коллектива |  |
| Ребенок                 |  |

Рисунок 2 - Выбор профиля

В открывшемся окне профиля необходимо заполнить все поля, а также загрузить заполненное согласие на использование и обработку персональных данных и своё фото. После заполнения полей необходимо нажать на кнопку «Сохранить и закрыть» (Рисунок 3).

| Профиль ребенка                     | a de la companya de la companya de la companya de la companya de la companya de la companya de la companya de l | ı ×    |
|-------------------------------------|----------------------------------------------------------------------------------------------------|--------|
| ↔ 3 Ξ                               | сохоннить и з                                                                                                   | акрыть |
| ОСНОВНОЕ ТЕЛЕФОНЫ ЭЛЕКТРОННАЯ ПОЧТА |                                                                                                    |        |
| Фамилия®                            | Башмаксев                                                                                                    |        |
| Имя                                 | София                                                                                                    |        |
| Отчество                            |                                                                                                    |        |
| Дата рождения <sup>®</sup>          | 3                                                                                                    |        |
| Гражданство                         | Beeprre avanue                                                                                                  | ×      |
| Фотография                          |                                                                                                    |        |
| Пол                                 | * Мунской •                                                                                                    |        |
| Адрес                               |                                                                                                    | 8      |
| Класс                               |                                                                                                    |        |
| Положение                           | ·                                                                                                    |        |

Рисунок 3 - Заполнение профиля

# 2. Загрузка конкурсных материалов 2.1. Достижения

1. Выбрать в пункте меню «Портфолио» строку «Достижения». И в открывшемся окне нажать на значок «+» (Рисунок 4).

ОРЛЁНОК

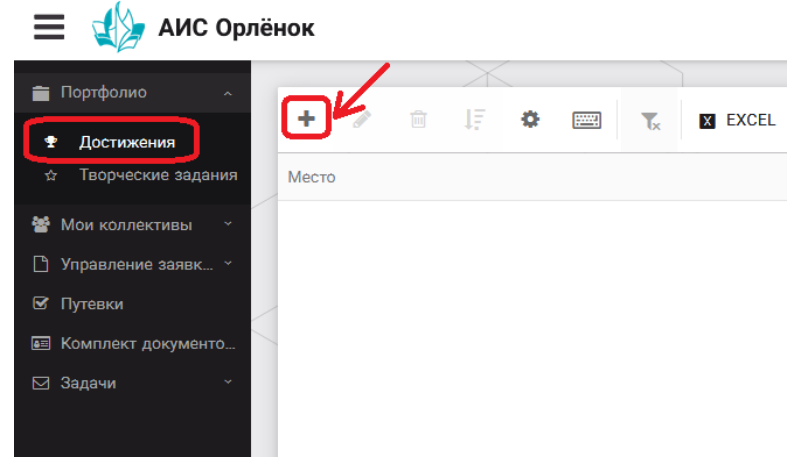

Рисунок 4 - Загрузка достижений

2. В открывшемся окне «Мастер - Портфолио» необходимо последовательно пройти все шаги, заполнив соответствующие поля.

Шаг 1: заполнение названия достижения и загрузка отсканированного достижения. Если результаты опубликованы на каком-либо интернет ресурсе, то вы можете указать ссылку (Рисунок 5).

В поле «Название конкурса из диплома/грамоты» необходимо указать полное наименование (например, Всероссийский конкурс «Самый умный»).

| Мастер - Портфолио                      |         |         |          |         |
|-----------------------------------------|---------|---------|----------|---------|
| 1 2 3 4                                 | 🔶 назад | → ДАЛЕЕ | 🗸 ЗАВ    | ВЕРШИТЬ |
| Основная информация                     |         |         |          |         |
| Название конкурса из<br>грамоты/диплома |         |         |          |         |
| Скан. копия документа                   |         |         | <u>±</u> | ×       |
| Ссылка                                  |         |         |          |         |
| Комментарий                             |         |         |          |         |

После заполнения полей необходимо нажать кнопку «Далее».

Рисунок 5 - Основная информация о достижении

Шаг 2: выбрать категорию портфолио. Для этого необходимо выбрать «Награды» и нажать на кнопку «Далее» (Рисунок 6).

| Мастер - Портфолио           |                 |           |
|------------------------------|-----------------|-----------|
| 1 <mark>2</mark> 3 4         | ← назад → далее | ЗАВЕРШИТЬ |
| Выберите категорию           |                 |           |
| Категория портфолио* Награды |                 |           |

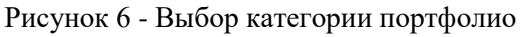

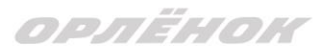

Шаг 3: выбрать уровень достижения (муниципальный, региональный, всероссийский, международный). Обратите внимание на корректность вашего выбора. Если конкурс Всероссийский, но вы участвовали в муниципальном этапе, то выбирать необходимо муниципальный этап. После выбора уровня достижения необходимо нажать на кнопку «Далее» (Рисунок 7).

| Мастер   | - Портфолио        |               |         |         |             |
|----------|--------------------|---------------|---------|---------|-------------|
| 123      | 4                  |               | 🗲 НАЗАД | → ДАЛЕЕ | 🗸 ЗАВЕРШИТЬ |
| Выберите | уровень            |               |         |         |             |
|          |                    | Муниципальные |         |         |             |
|          | Уровень портфолио® | Региональные  |         |         |             |
|          |                    | Всероссийские |         |         |             |
|          |                    | Международные |         |         |             |

Рисунок 7 - Выбор уровня достижения

Шаг 4: выбор места (Гран-при, 1, 2, 3 место, участие); после выбора соответствующей награды необходимо нажать на кнопку «Завершить» (Рисунок 8).

| Мастер - Портфолио  |                                         |         |         |             |
|---------------------|-----------------------------------------|---------|---------|-------------|
| 1 2 3 4             |                                         | 🗲 НАЗАД | → далее | ✔ ЗАВЕРШИТЬ |
| Выберите подуровень |                                         |         |         |             |
|                     | Награды Муниципальные Участие и выше    |         |         |             |
|                     | Награды Муниципальные Гран-при          |         |         |             |
| Занятое место       | Награды Муниципальные Третье и выше     |         |         |             |
|                     | Награды Муниципальные Второе и выше     |         |         |             |
|                     | Награды Муниципальные Первое и Гран-при |         |         |             |

Рисунок 8 - Выбор места

Загруженное достижение отображается в папке «Достижения» (Рисунок 9).

| 🚍 🚽 АИС Орлёнок                                   |             |        |           |           |         |                     |    |                     |
|---------------------------------------------------|-------------|--------|-----------|-----------|---------|---------------------|----|---------------------|
| 🚔 Поотфолио                                       |             |        | X         |           |         |                     |    |                     |
| <ul> <li>Портфолис</li> <li>Достижения</li> </ul> | + 🖋         | Ē      | le o      |           | Tx      | X EXCEL V           |    |                     |
| ☆ Творческие задания                              | Место       | T      | Наименов  | зание     |         |                     | T  | Уровень мероприятия |
| 🖀 Мои коллективы 🛛 🗸                              | Первое и Гр | ан-при | Городскої | й конкурс | "Матема | атика - царица наун | c" | Муниципальные       |
| 🗋 Управление заявк 🕤                              |             |        |           |           |         |                     |    |                     |
| 🗹 Путевки                                         |             |        |           |           |         |                     |    |                     |
| 甅 Комплект документо                              |             |        |           |           |         |                     |    |                     |
| ⊠ Задачи ў                                        |             |        |           |           |         |                     |    |                     |

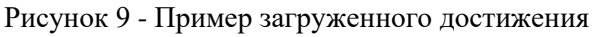

### 2.2. Конкурсное задание

1. Выбрать в пункте меню «Портфолио» строку «Творческие задания». И в открывшемся окне нажать на значок «+» (Рисунок 10).

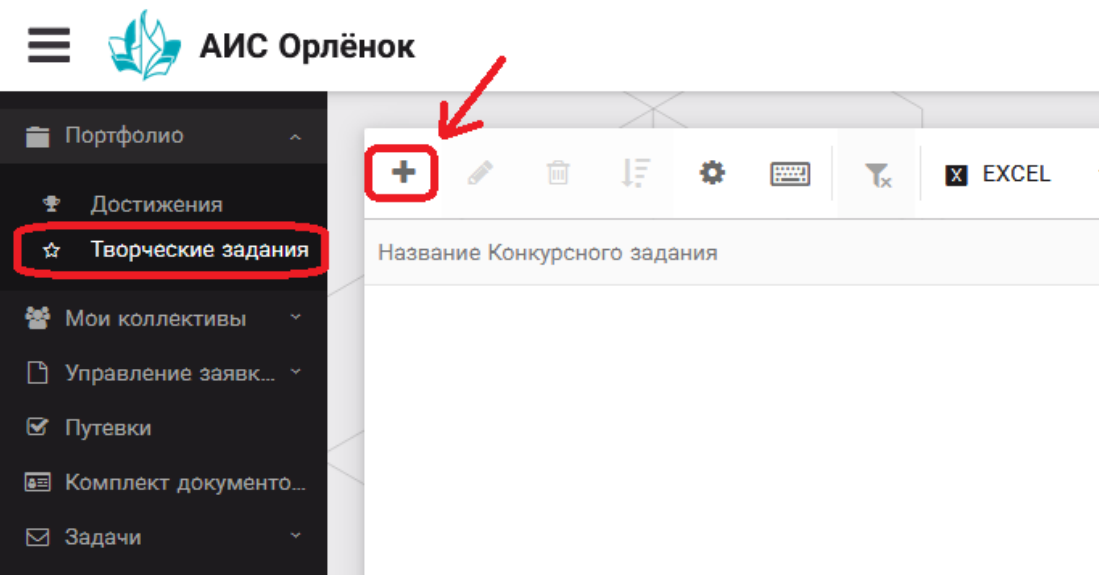

Рисунок 10 - Загрузка конкурсного задания

2. В открывшемся окне «Новое конкурсное задание» заполнить поле «Название Конкурсного задания» (например, «Выступление», «Сюжет», «Статья в школьной газете» и т.д.) и нажать «Сохранить» (Рисунок 11).

| Новое конкурсное задание     |           |                     |
|------------------------------|-----------|---------------------|
| ← → 2 =                      | СОХРАНИТЬ | СОХРАНИТЬ И ЗАКРЫТЬ |
| основное конкурсные задания  |           |                     |
| Название Конкурсного задания |           |                     |

Рисунок 11 - Загрузка конкурсного задания

3. Нажать на закладку «Конкурсное задание» и в появившемся окне нажать на «+» (Рисунок 12). Система позволяет загрузить в качестве конкурсного задания несколько файлов.

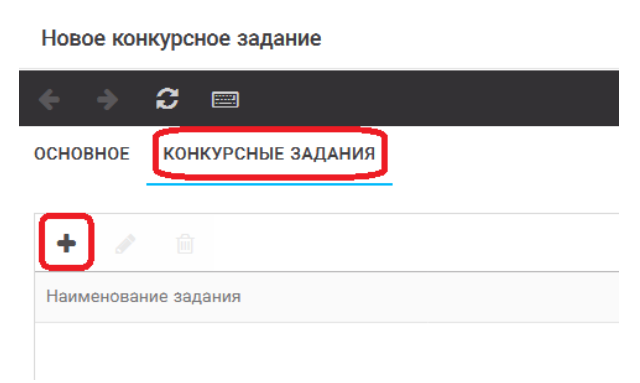

Рисунок 12 - Загрузка конкурсного задания

4. В открывшемся окне «Новое конкурсное задание» необходимо заполнить «Наименование задания» (например, название статьи, песни, сочинения и т.д.), загрузить файл конкурсного задания или указать ссылку на Интернет-источник, где находится конкурсное задание (Рисунок 13). После заполнения полей необходимо нажать на кнопку «Сохранить и закрыть».

| П           | риложение к конкурсной ра    | юте                                                               |          |            |         | × |
|-------------|------------------------------|-------------------------------------------------------------------|----------|------------|---------|---|
| ÷           | ) -> <b>3</b> ==             |                                                                   | COXP     |            | 1 3AKPI |   |
| <b>Set</b>  | Наименование задания         | Статья "Как успешно сдать экзамены"                               |          |            |         |   |
| <b>SP</b>   | Файл конкурсного задания     | 🖹 Творческая работа (в школьной газете).pdf 🗶 🗸 🗸 Файл            | загружен | <u>±</u> = | ≡ ×     |   |
| <b>S</b> AR | Ссылка на конкурсное задание | http://orlyonok.admin.pba.su/Entities/ApplicationForParticipation |          |            |         |   |

Рисунок 13 - Загрузка конкурсного задания

5. Если конкурсное задание состоит из нескольких файлов, то необходимо повторить предыдущие два шага (п.3, п.4). Прикрепив все файлы конкурсного задания, необходимо нажать на кнопку «Сохранить и закрыть» (Рисунок 14).

| Новое конкурсное задание |                                |   |                  |                                                      |               |                     |  |  |
|--------------------------|--------------------------------|---|------------------|------------------------------------------------------|---------------|---------------------|--|--|
| ÷                        | → <b>3</b>                     |   |                  |                                                      | СОХРАНИТЬ     | СОХРАНИТЬ И ЗАКРЫТЬ |  |  |
| OCHO                     | ное конкурсные задания         |   |                  |                                                      |               |                     |  |  |
| +                        | a 🛍                            |   |                  |                                                      |               |                     |  |  |
| Наим                     | енование задания               | T | Файл конкурсного | Ссылка на конкурсное задание                         |               | T                   |  |  |
| Стать                    | я "Как успешно сдать экзамены" |   | COLO<br>COLO     | http://orlyonok.admin.pba.su/Entities/ApplicationFor | Participation | *                   |  |  |
| Φοτο                     | иатериалы к статье             |   |                  |                                                      |               |                     |  |  |

Рисунок 14 - Сохранение конкурсного задания

Загруженное конкурсное задание отображается в папке «Творческие задания» (Рисунок 15).

| 🚍 👍 АИС Орлёнок      |       |         |          |               |      |  |    |         |
|----------------------|-------|---------|----------|---------------|------|--|----|---------|
|                      |       |         |          | $\rightarrow$ |      |  |    |         |
| Портфолио ^          |       |         | <u>.</u> | 17            | -    |  | _  | -       |
| 🕈 Достижения         | -     |         | Ш        | 15            | \$   |  | Tx | X EXCEL |
| 🕁 Творческие задания | Назва | ние Ко  | нкурсно  | ого зада      | ания |  |    |         |
| 營 Мои коллективы 🛛 👻 | Статы | я в шко | льной    | газете        |      |  |    |         |
| 🗋 Управление заявк 🕤 |       |         |          |               |      |  |    |         |
| 🗹 Путевки            |       |         |          |               |      |  |    |         |
| 甅 Комплект документо |       |         |          |               |      |  |    |         |
| 🖂 Задачи 🛛 🔪         |       |         |          |               |      |  |    |         |

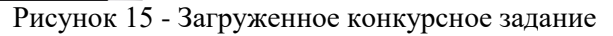

ОРЛЁНОК

# 3. Подача индивидуальной заявки

1. Подача заявки на конкурс осуществляется через раздел меню «Управление заявками». Из раскрывшегося подменю необходимо выбрать пункт «Заявка ребенка» (Рисунок 16).

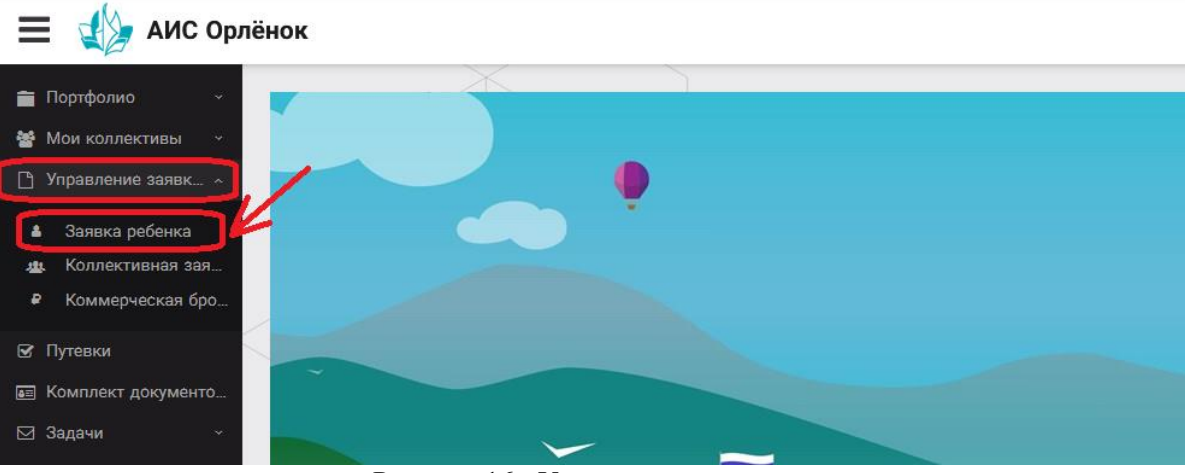

Рисунок 16 - Управление заявками

2. Для подачи новой заявки в открывшемся поле необходимо нажать на значок «+» (Создать) на панели управления (Рисунок 17).

| 🗮 🎲 АИС Орлёнок                                                                        |                   |   |                           |   |                   |  |  |  |
|----------------------------------------------------------------------------------------|-------------------|---|---------------------------|---|-------------------|--|--|--|
| 💼 Портфолио — -                                                                        | +                 |   | T <sub>×</sub> IX EXCEL ▼ |   |                   |  |  |  |
| <ul> <li>Управление заявк… </li> </ul>                                                 | Название конкурса | T | ФИО ребёнка               | T | Название конкурса |  |  |  |
| <ul> <li>Заявка ребенка</li> <li>Коллективная зая</li> <li>Коммерческая бро</li> </ul> |                   |   |                           |   |                   |  |  |  |
| <ul> <li>✓ Путевки</li> <li>✓ Комплект документо</li> <li>✓ Задачи ~</li> </ul>        |                   |   |                           |   |                   |  |  |  |

Рисунок 17 - Создание новой заявки

3. В открывшемся окне «Мастер - Заявка ребенка» необходимо последовательно пройти четыре основных шага при заполнении заявки:

- выбор конкурса;
- выбор номинации;
- загрузка конкурсного задания;
- загрузка достижений (грамоты, сертификаты, дипломы).

Шаг 1: в строке «Название конкурса» начать вводить название необходимого вам конкурса и выбрать его из появившегося списка. После выбора нажать на кнопку «Далее» (Рисунок 18).

| Мастер - Заявка ребенка        |                  |         |         | □ ×         |
|--------------------------------|------------------|---------|---------|-------------|
| 1 2 3 4                        |                  | € назад | → далее | 🗸 ЗАВЕРШИТЬ |
| Название конкурса <sup>®</sup> | Введите значение |         |         | <b>≡ ×</b>  |

орлёнок

Рисунок 18 - Выбор названия конкурса

Шаг 2: из представленных номинаций выбрать необходимую и нажать на кнопку «Далее» (Рисунок 19).

| Мастер - Заявка ребенка         |                                                                                             |           |            |             |  |  |
|---------------------------------|---------------------------------------------------------------------------------------------|-----------|------------|-------------|--|--|
| 1 2 3 4                         |                                                                                             | 🗲 назад   | → далее    | ✔ ЗАВЕРШИТЬ |  |  |
| Выберите номинацию <sup>®</sup> | Аудиовизуальные СМИ» (радиоролик, репортаж, сюжет, очерк, интервью, операт<br>фотоматериал) | орская ра | бота, монт | аж,         |  |  |
|                                 | Публикация в печатных или интернет СМИ                                                      |           |            |             |  |  |

Рисунок 19 - Выбор номинации

Шаг 3: выбрать конкурсное задание, загруженное ранее, нажав на поле «Выберите конкурсное задание». Нажать на кнопку «Далее» (Рисунок 20).

| Мастер - Заявка ребенка     |                          |             |
|-----------------------------|--------------------------|-------------|
| 1 2 3 4                     | ← назад → далее          | 🗸 ЗАВЕРШИТЬ |
|                             |                          |             |
| Выберите конкурсное задание | Введите значение Х       | © ≡ ×       |
|                             | Статья в школьной газете |             |
|                             |                          |             |

Рисунок 20 - Выбор конкурсного задания

Шаг 4: выбрать из загруженных достижений те, которые соответствуют тематике и положению конкурса.

Обратите внимание на количество достижений, т.к. система не даст сохранить заявку, если количество выбранных достижений больше, чем требуется. Выбранные достижения выделяются зелёным цветом.

После выбора достижений необходимо нажать на кнопку «Завершить» (Рисунок 21).

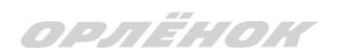

| Мастер - Заявка ребенка |         |         |             |
|-------------------------|---------|---------|-------------|
| 1 2 3 4                 | 🗲 НАЗАД | → ДАЛЕЕ | 🗸 ЗАВЕРШИТЬ |
|                         |         |         |             |

#### В данном конкурсе учитываются следующие достижения

| Наименование                                                                                  | Максимальная оценка | Максимальное количество достижений |
|-----------------------------------------------------------------------------------------------|---------------------|------------------------------------|
| Достижение международного уровня в области журналистики, русского языка и литературы. Участие | 7                   | 1                                  |
| Достижение международного уровня в области журналистики, русского языка и литературы. З место | 8                   | 1                                  |
| Достижение международного уровня в области журналистики, русского языка и литературы. 2 место | 9                   | 1                                  |
| Достижение международного уровня в области журналистики, русского языка и литературы. 1 место | 10                  | 1                                  |
| Достижение всероссийского уровня в области журналистики, русского языка и литературы. Участие | 10                  | 1                                  |
| Достижение всероссийского уровня в области журналистики, русского языка и литературы. З место | 18                  | 1                                  |
| Достижение всероссийского уровня в области журналистики, русского языка и литературы. 2 место | 19                  | 1                                  |
| Достижение всероссийского уровня в области журналистики, русского языка и литературы. 1 место | 20                  | 1                                  |
| Достижение регионального уровня в области журналистики, русского языка и литературы           | 5                   | 1                                  |
| Достижение муниципального уровня в области журналистики, русского языка и литературы          | 5                   | 1                                  |

СОЗДАТЬ НОВОЕ ДОСТИЖЕНИЕ

#### Выберите достижения

Обратите внимание на максимально количество грамот!

Городской конкурс "Математика - царица наук"

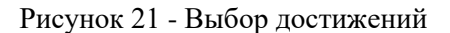

4. Созданная заявка отображается в папке «Управление заявками» - «Заявка ребёнка» (Рисунок 22).

| 🗮 🔬 АИС Орлёнок                                              |                                       |                             |                                           |                               |  |  |  |  |
|--------------------------------------------------------------|---------------------------------------|-----------------------------|-------------------------------------------|-------------------------------|--|--|--|--|
| <ul> <li>Портфолио</li> <li>Мои коллективы</li> </ul>        | + 🖉 🖻 🞼 🌣                             | EXCEL                       | •                                         |                               |  |  |  |  |
| 🕒 Управление заявк 🔺                                         | Название конкурса 🔻 🔻                 | Ссылка на творческ 🍸        | Номинация Т                               | Статус заявки 🝸 Дата подачи 🍸 |  |  |  |  |
| <ul> <li>Заявка ребенка</li> <li>Коллективная зая</li> </ul> | Детский пресс-отряд 1 смена<br>2019г. | Статья в школьной<br>газете | Публикация в печатных или<br>интернет СМИ | і∎Новая 06.12.2018            |  |  |  |  |
| <ul> <li>коммерческая оро</li> <li>Путевки</li> </ul>        |                                       |                             |                                           |                               |  |  |  |  |
| Комплект документо                                           |                                       |                             |                                           |                               |  |  |  |  |
|                                                              |                                       |                             |                                           |                               |  |  |  |  |

Рисунок 22 - Отображение созданной заявки

5. Обязательно проверьте корректность поданной заявки! Для этого дважды щёлкните по голубому полю строки заявки, откроется окно заявки. Вам необходимо проверить, прикрепилось ли портфолио и открывается ли конкурсное задание.

6. В течение конкурса статус заявки будет меняться. Таким образом, участник сможет отследить прохождение заявки на каждом этапе конкурса.

По вопросам работы в АИС «Орлёнок» просим обращаться по телефону 8 (86167) 91-584 или по электронной почте konkurs@orlyonok.ru.